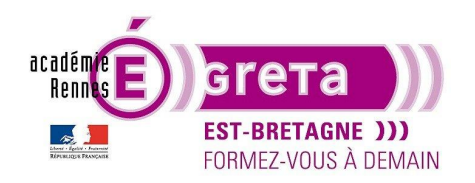

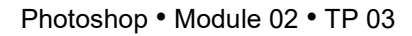

## La sélection avec la Plage de couleurs

## Objectif

• Créer un masque de fusion à partir d'une sélection effectuée par **Plage de couleurs**, entre une photo en mode bitmap et une photo en mode RVB

### Prérequis

 Module01 Avoir réalisé les TP 01 à 02.

### Conseils méthodologiques

• Vous pouvez visualiser le résultat demandé à travers le fichier tournesol\_final.psd.

### Fichiers à utiliser pour cet exercice

• Le fichier que vous allez utiliser pour ce TP se trouve à l'emplacement suivant :

DD\_stagiaire > Photoshop > Ps02 > **tp03\_Ps02** 

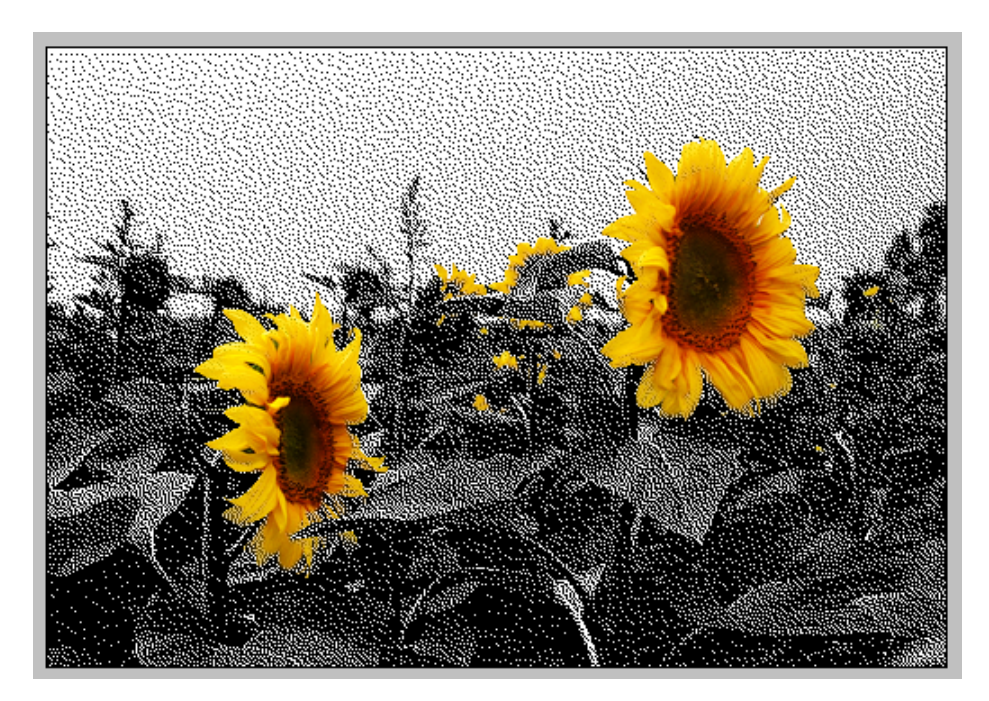

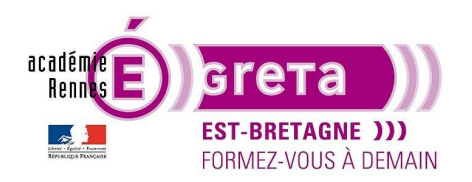

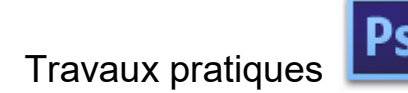

Photoshop • Module 02 • TP 03

Les tournesols

#### **Méthodologie**

• Etape01

Ouvrir le fichier tournesol\_debut.psd > menu Fenêtre > Réorganiser > tout afficher dans des fenêtres flottantes :

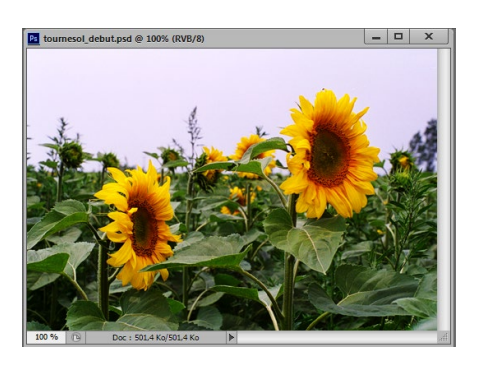

Faire une copie du fichier > **tournesol\_bitmap.psd** pour préparer le fond bitmap qui servira pour le montage. Menu Image > Mode > **Niveaux de gris** :

| Message                                                                        |   |              |
|--------------------------------------------------------------------------------|---|--------------|
| Supprimer les informations chromatiques ?                                      |   | -            |
| Pour contrôler la conversion, cliquez sur<br>Image > Réglages > Noir et blanc. |   | A CONTRACTOR |
| Supprimer Annuler                                                              |   |              |
| Ne plus afficher                                                               | > |              |

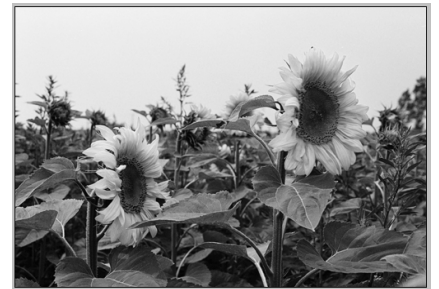

Résultat : le mode RVB est modifié et l'image s'affiche en 256 niveaux de gris.

Menu Image > Mode > Afficher toutes les commandes > **Bitmap avec diffusion**.

| Bitmap                           |                                        | ×             |
|----------------------------------|----------------------------------------|---------------|
| Résoluti<br>Entrée :<br>Sortie : | on<br>72 px/pouce<br>72 ptxels/pouce v | OK<br>Annuler |
| Mode                             |                                        |               |
| Avec :                           | Diffusion 🔹                            |               |
|                                  | Motif personnalisé : 🛛 👻               |               |

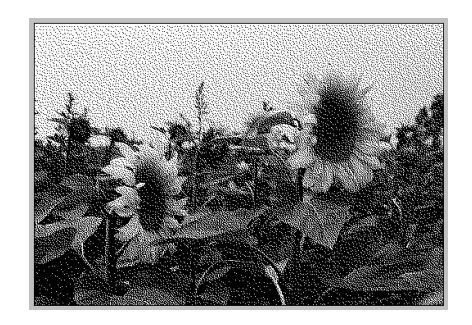

Résultat : le mode niveau de gris est modifié et l'image passe en noir et blanc avec une diffusion des pixels.

>

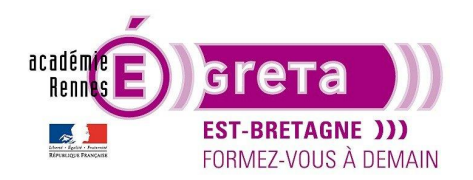

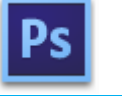

Photoshop • Module 02 • TP 03

<u>Remarque</u> : vous pouvez si vous le souhaitez utiliser un autre Mode pour afficher les pixels de l'image.

#### Menu Image > Mode > Niveaux de gris

| Niveaux de gris | <b>X</b> |
|-----------------|----------|
| Rapport : 1     | ОК       |
|                 | Annuler  |

<u>Résultat</u> : l'image s'affiche à nouveau en **256 niveaux de gris**. Cette manipulation permet de copier l'image sur le fichier d'origine > **tournesol\_debut.psd** qui est en mode **RVB**.

<u>Remarque</u> : un fichier en mode **Bitmap** n'est pas compatible avec un fichier en mode **RVB**.

• Etape02

Retour sur le fichier tournesol\_debut.psd et duplication du calque Arrière-plan.

Vous allez maintenant isoler les tournesols du reste de l'image en utilisant la fonction Sélection par **Plages de couleurs**. Cette option s'avère utile quand la portion d'image à isoler affiche des contours particulièrement complexes.

<u>Remarque</u> : il est préférable d'avoir un fort contraste entre la portion à isoler et le reste de l'image. Dans cet exemple, le jaune du tournesol tranche avec le vert du champ.

Menu Sélection > Plage de couleurs :

| Plage de couleurs                                                                             | ×                                                            |
|-----------------------------------------------------------------------------------------------|--------------------------------------------------------------|
| Plage de couleurs  Sélection : Pipette Clusters de couleurs localisés Tolérance : Etendue : % | OK<br>Annuler<br>Charger<br>Enregistrer<br>Ø & &<br>Inverser |
| Sélection      Image      Prévisualisation : Sans                                             |                                                              |

Cliquer avec la **Pipette** sur les pétales des tournesols puis ajuster le niveau de **Tolérance** pour agrandir la sélection > plus la tolérance est élevée, plus il y a de pixels sélectionnés :

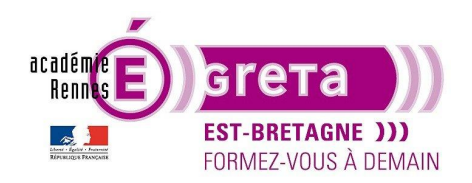

Photoshop • Module 02 • TP 03

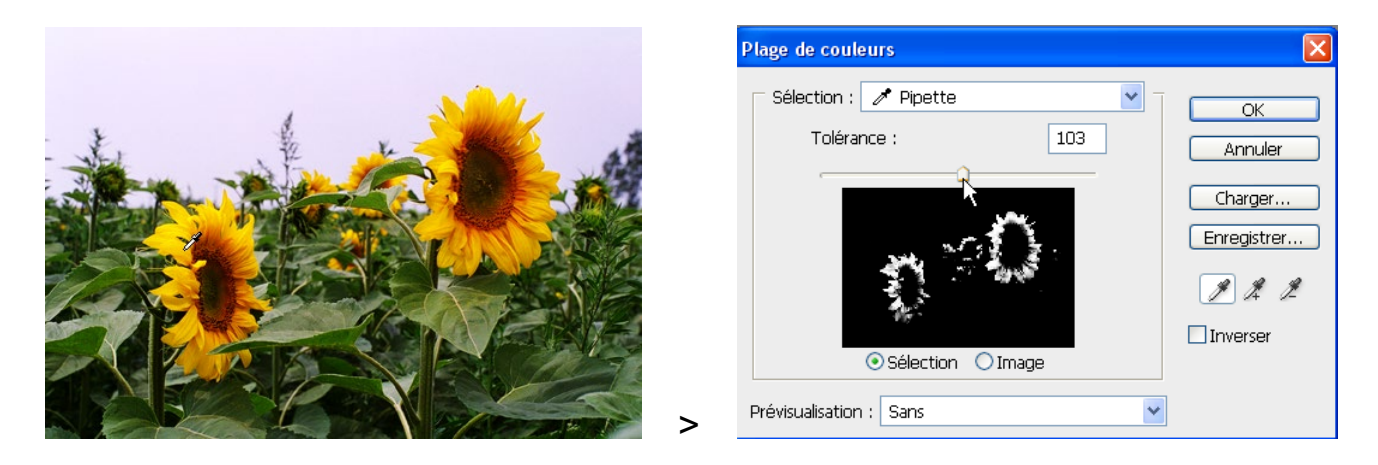

Résultat : vous visualisez le résultat sur la vignette de la boite de dialogue. Tout ce qui est blanc sera sélectionné.

<u>Remarque</u> : vous pouvez à tout moment sélectionner une autre option dans le menu **Prévisualisation** afin de visualiser plus facilement sur l'image originale votre future sélection.

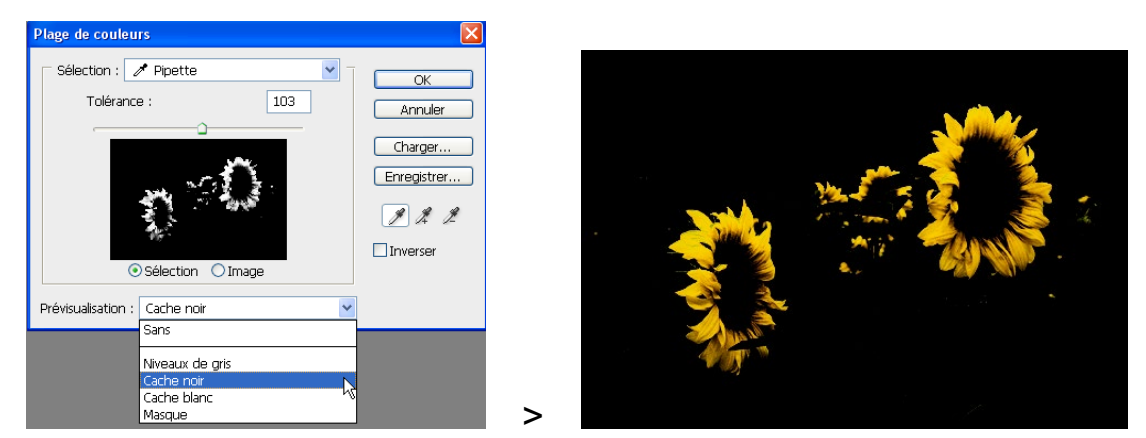

Vous pouvez utiliser à tout moment la **Pipette +** pour élargir la sélection en cours ou la **Pipette –** pour restreindre la sélection. Dès que vous êtes satisfait, cliquez sur **OK** :

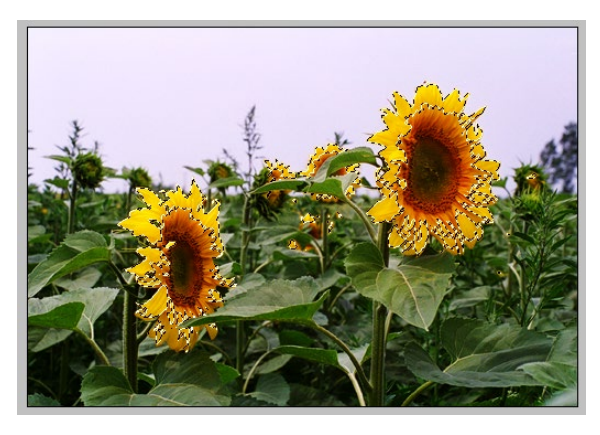

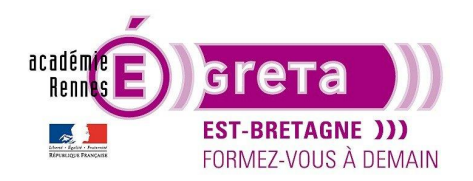

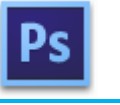

Photoshop • Module 02 • TP 03

Résultat : les tournesols sont sélectionnés partiellement.

Mémoriser cette sélection sur une couche Alpha > tournesol

• Etape03

Vous allez maintenant compléter la sélection en ajoutant sur la couche alpha le cœur de la fleur avec l'outil **Pinceau** :

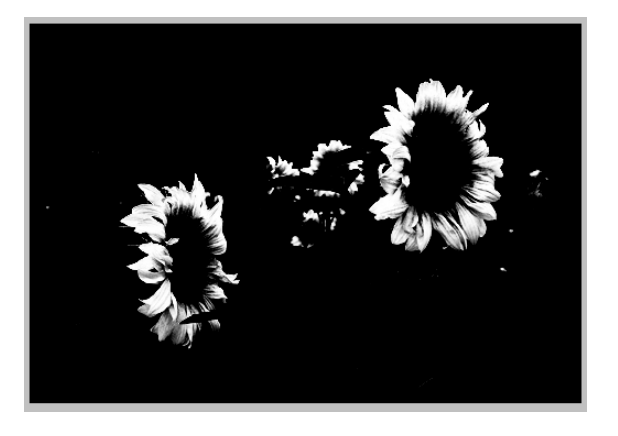

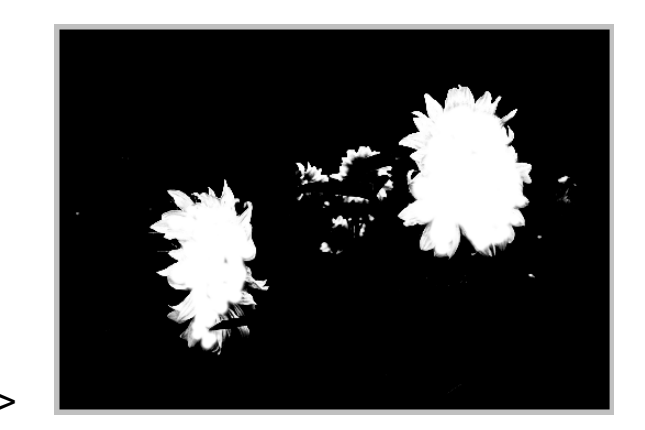

Remarque : vous pouvez également nettoyer le reste de l'image toujours avec l'outil Pinceau en ajoutant du noir.

Etape04

Copier sur le fichier **tournesol\_debut** le calque du fichier **tournesol-bitmap** > **fd gris** et placer ce dernier sous la copie de **l'arrière-plan** :

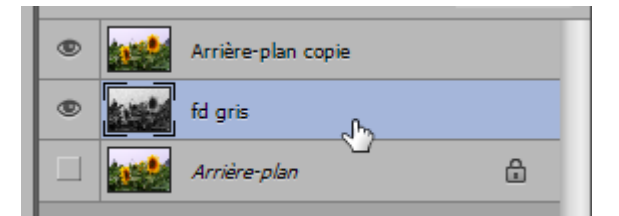

• Etape05

Récupérer la couche alpha **tournesol** comme sélection puis créer un masque de fusion sur le calque **Arrière-plan copie** :

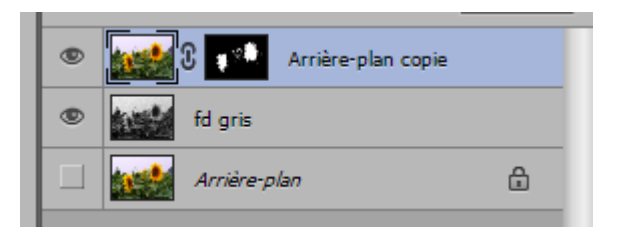

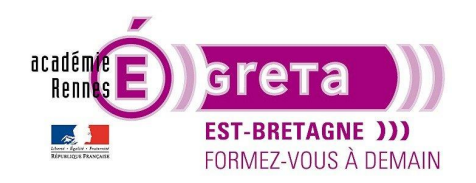

<u>Résultat</u> : les tournesols sont isolés et laissent apparaitre le reste de l'image en niveau de gris.

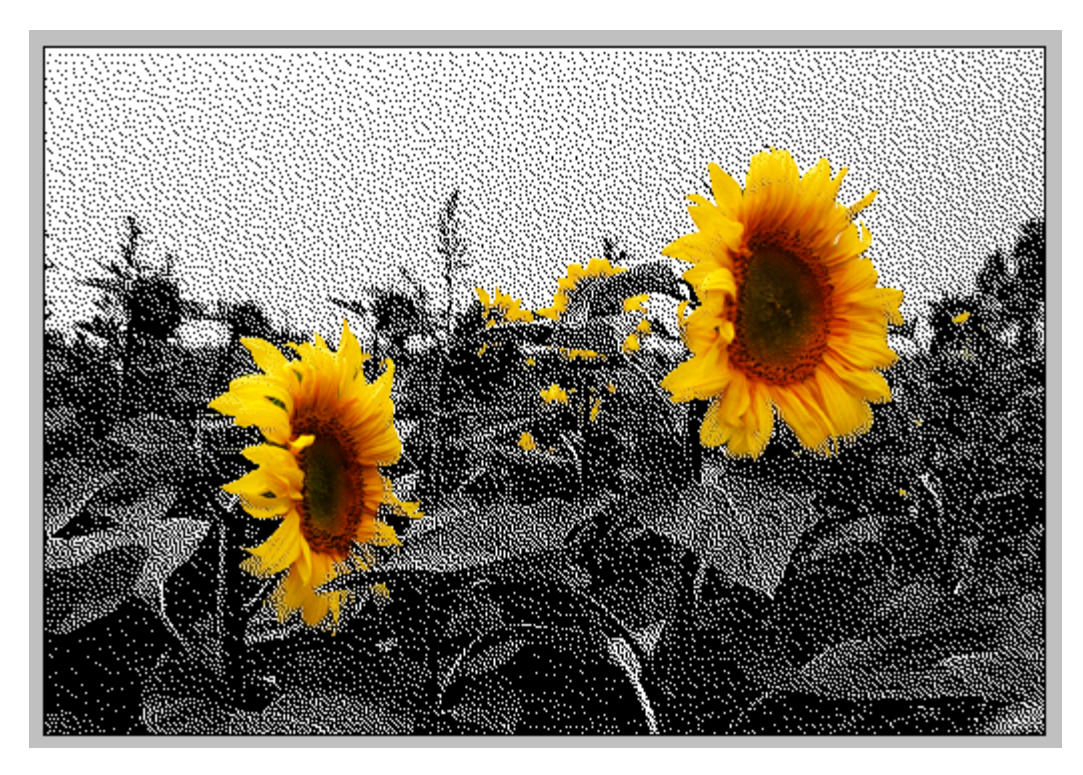

<u>Remarque</u> : vous pouvez si vous le souhaitez afficher le calque **Arrière-plan** puis baisser légèrement l'opacité du calque **fd gris** afin de laisser apparaitre la couleur des feuilles sous la matière granuleuse.